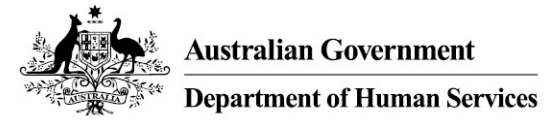

### Installing a Site Certificate to access HPOS using Firefox (Mac 10.4/10.5/10.6/10.7/10.8)

Some Health Professional Online Services (HPOS) users may be presented with the following error message if their Site Certificate is not installed correctly.

| Certification authentication failed - Mozilla Firefox                                                                           |
|----------------------------------------------------------------------------------------------------|
| <u>Eile E</u> dit <u>V</u> iew Hi <u>s</u> tory <u>B</u> ookmarks <u>T</u> ools <u>H</u> elp                                    |
| Applying for certificates - Medicare Austr × CC Certification authentication failed × +                                         |
| Medicare Australia (AU) https://www2.medicareaustralia.gov.au:5443/pcert/hpos/home.do                                           |
| Online Claiming 🚺 Easyclaim 🚺 Aged Care 🚺 PBS Online 🚺 Medclaims\EDI 🚺 Health Identifers 🚺 PCEHR                                |
| An attempt to authenticate with a client certificate failed.<br>A valid client certificate is required to make this connection. |

This step-by-step guide will help you the process of installing your Site Certificate for the following operating systems:

- Mac 10.4
- Mac 10.5
- Mac 10.6
- Mac 10.7
- Mac 10.8

This guide has been written using Firefox 23. If your computer has a different version of Firefox, there may be slight differences getting to the dialog box required.

If at any time you need help, please contact the eBusiness Service Centre on 1800 700 199\*.

\*Call charges apply from mobile and pay phones.

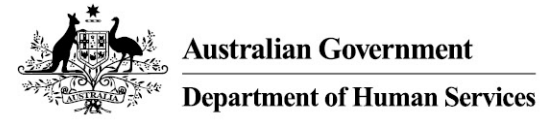

### Step 1: Opening Firefox and finding out your version

Open your Firefox browser.

Select the Firefox menu.

Select the 'About Mozilla Firefox' option. The version number is displayed.

Select Ok.

#### Step 2: Importing the certificates

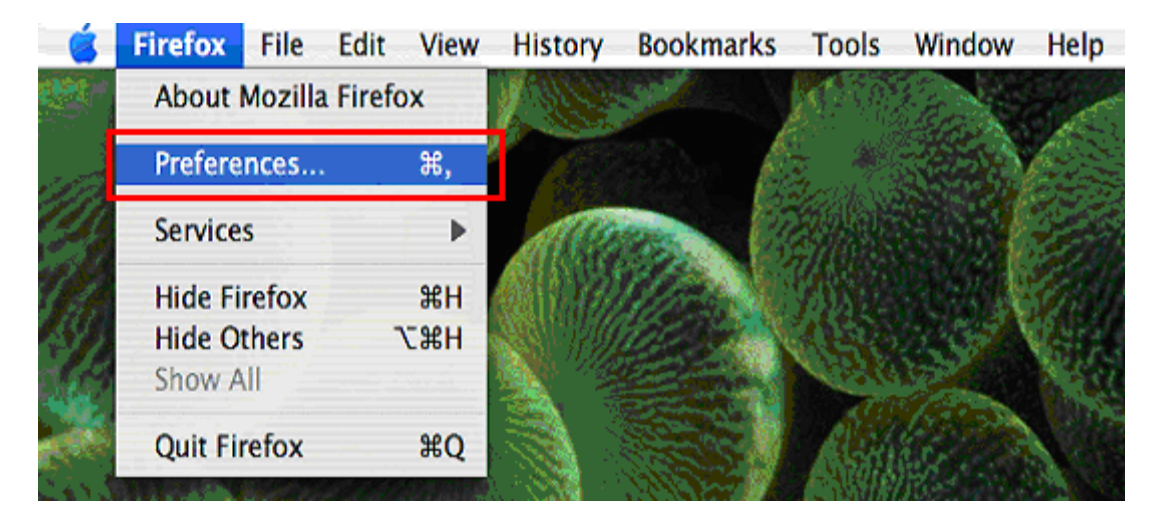

Select the Firefox menu.

Select Preferences.

Or

On your keyboard hold down the **Command** button

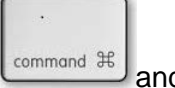

<sup>9</sup> and press the **comma** key.

The Options dialog box is displayed.

### Australian Government

# Department of Human Services

| Options          |                            |              |                      |                       |            |        | ×        |
|------------------|----------------------------|--------------|----------------------|-----------------------|------------|--------|----------|
|                  |                            | 5            |                      | D                     | 9          | 0      | iğ;      |
| General          | Tabs                       | Content      | Applications         | Privacy               | Security   | Sync   | Advanced |
| General Da       | ata Choice                 | s Network    | Update Certifi       | cates                 |            |        |          |
| When a s         | server requ                | lests my per | sonal certificate    |                       |            |        |          |
| ⊚ Se <u>l</u> eo | c <mark>t one aut</mark> o | omatically   | Ask me eve           | <mark>ry ti</mark> me |            |        |          |
|                  |                            |              |                      |                       |            |        |          |
| View Ce          | ertificate <u>s</u>        | Revocati     | ion Lists <u>V</u> a | lidation              | Security D | evices |          |
|                  |                            |              |                      |                       |            |        |          |
|                  |                            |              |                      |                       |            |        |          |
|                  |                            |              |                      |                       |            |        |          |
|                  |                            |              |                      |                       |            |        |          |
|                  |                            |              |                      |                       |            |        |          |
|                  |                            |              |                      |                       |            |        |          |
|                  |                            |              |                      |                       |            |        |          |
|                  |                            |              |                      |                       |            |        |          |
|                  |                            |              |                      |                       |            |        |          |
|                  |                            |              |                      |                       |            |        |          |
|                  |                            |              |                      |                       |            |        |          |
|                  |                            |              |                      | ОК                    | Cance      |        | Help     |
|                  |                            |              |                      |                       |            |        |          |

Select the Advanced tab.

Select Certificates tab.

Select View Certificates button. The Certificate Manager dialog box is displayed.

## Australian Government

## Department of Human Services

| 🥹 Certificate Manager                                             |                  |
|-------------------------------------------------------------------|------------------|
| Your Certificates Jeople Servers Authorities Others               |                  |
| You have certificates from these organisations that identify you: |                  |
| Certificate Name Security De                                      | v  Seri   E   E9 |
|                                                                   |                  |
|                                                                   |                  |
|                                                                   |                  |
|                                                                   |                  |
|                                                                   |                  |
|                                                                   |                  |
| View Backup Backup All Import Delete                              |                  |
|                                                                   | ОК               |
|                                                                   |                  |

Select the Your Certificates tab and select the Import button.

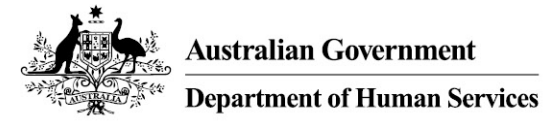

Step 3: Installing the fac\_sign.p12 file.

| $\bigcirc \bigcirc \bigcirc \bigcirc$                                                                                                    | File Name to Restore                                                                                                    |  |  |  |  |  |  |
|----------------------------------------------------------------------------------------------------|----------------------------------------------------------------------------------------------------|--|--|--|--|--|--|
| < > III                                                                                                    | ≣ III ( 6556093893                                                                                                    |  |  |  |  |  |  |
| <ul> <li>▼ DEVICES</li> <li>ieopard</li> <li>Macinto</li> <li>iDisk</li> <li>655 △</li> <li>▼ PLACES</li> <li>▼ Desktop</li> <li>☆ CSETS</li> <li>☆ Applicati</li> <li>☆ Documents</li> <li>ⓒ Untitled</li> <li>ⓒ Untitled</li> <li>▼ MEDIA</li> <li>☑ Music</li> </ul> | fac_encrypt.p12         fac_sign.p12         hic_encrypt.crt         hic_sign.crt         pki-certifimanager ▷         trust.p12         Name fac_encrypt.p1         2         Size 10 KB         Kind personal         information         exchange file         II |  |  |  |  |  |  |
| Hide exten                                                                                                    | sion Cancel Open                                                                                                    |  |  |  |  |  |  |

In order to install your Site Certificate you will need to install 3 files.

Locate your cd-rom drive and select the fac\_sign.p12 file

Select the **Open** button – the Security Device dialog box is displayed.

| Current password:     | (not set) |
|-----------------------|-----------|
| New password:         | -         |
| New password (again): |           |
|                       |           |
| assword quality met   | ter       |
| assword quality met   | ter       |

**Important:** this screen allows you to select your own password for future use. It is **not** the PIC passphrase you received under separate cover when you received your Site Certificate CD.

It is **not mandatory** to enter a password at this step. Once entered your system will prompt for this password each time you access the certificate when you log in to HPOS.

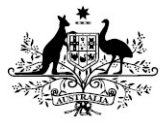

If you **do not** wish to enter in a password every time you log onto HPOS, select **OK to pass** to the next screen.

OR

If you **wish** to enter in a password every time you log onto HPOS, choose a friendly password and key it in the New password field.

Re-enter your password in the New password (again) field.

Select **OK** to continue.

Important: Please memorise this password as you will be prompted for this each time you use the certificate to log on to HPOS.

The following screen will appear if you decided not to use a password.

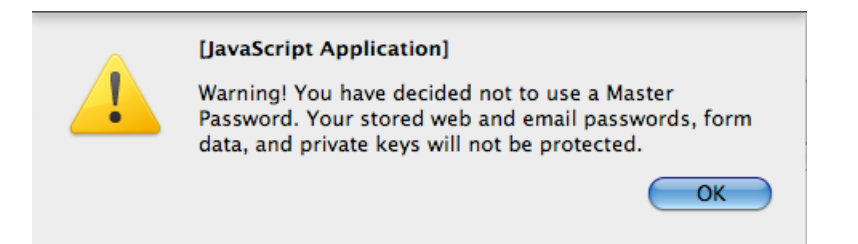

Select **OK** – The following screen will display.

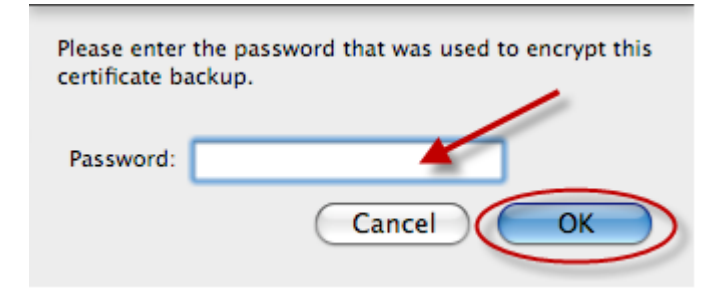

**Important:** The site certificate password is the PIC passphrase, you received under separate cover when you received your Site Certificate CD.

Enter your site certificate password into the 'Password' field.

Select **OK** to continue - The following screen will be displayed.

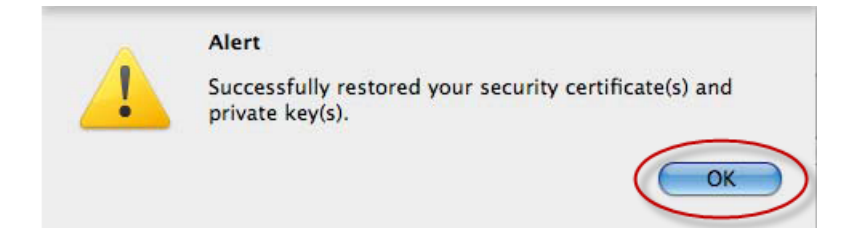

Select OK.

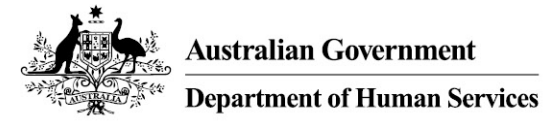

Step 4: Installing the fac\_encrypt.p12 file

| File Name to Restore                                                                                                    |                                                                                                    |  |  |  |  |  |
|----------------------------------------------------------------------------------------------------|----------------------------------------------------------------------------------------------------|--|--|--|--|--|
| < > III                                                                                                    | ≣ IIII) ( 6556093893                                                                                                    |  |  |  |  |  |
| <ul> <li>▼ DEVICES</li> <li>ieopard</li> <li>Macinto</li> <li>iDisk</li> <li>655 ▲</li> <li>▼ PLACES</li> <li>☑ Desktop</li> <li>☆ CSETS</li> <li>☆ Applicati</li> <li>☑ Documents</li> <li>☑ Untitled</li> <li>☑ Untitled</li> <li>▼ MEDIA</li> </ul> | fac_encrypt.p12<br>fac_sign.p12<br>hic_encrypt.crt<br>hic_sign.crt<br>pki-certifimanager ►<br>trust.p12<br>Name fac_encrypt.p1<br>2<br>Size 10 KB<br>Kind personal<br>information<br>exchange file |  |  |  |  |  |
| Hide exten                                                                                                    | sion Cancel Open                                                                                                    |  |  |  |  |  |

Select the fac\_encrypt.p12 file.

Select the **Open** button and follow the same procedure as Step 2.

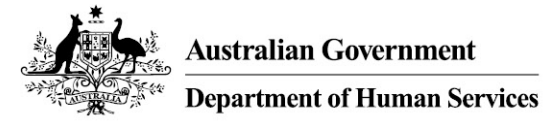

### Step 5: Installing the trust\_.p12 file

| $\bigcirc \bigcirc \bigcirc \bigcirc$                                                                                                    | File Name to Restore                                                                                                    |
|----------------------------------------------------------------------------------------------------|----------------------------------------------------------------------------------------------------|
| < > III                                                                                                    | ■ 100 6556093893                                                                                                    |
| V DEVICES     leopard     leopard     Macinto     iDisk     655 △      VLACES     Desktop     CSETS     Applicati     Documents     Ountitled     Ountitled     Ountitled | fac_encrypt.p12         fac_sign.p12         hic_encrypt.crt         hic_sign.crt         pki-certifimanager ▷         trust.p12         Name fac_encrypt.p1         2         Size 10 KB         Kind personal         information         exchange file |
|                                                                                                    | The created - II                                                                                                    |
| Hide exten                                                                                                    | sion Cancel Open                                                                                                    |

Note: The password for installing the **trust.p12** file is **Pass-123** and not the PIC (passphrase).

Select the **trust.p12** file.

Select the **Open** button and follow the same procedure as Step 2.

You have successfully completed installing the 3 components of your Site Certificate.

Step 6: Restart the Computer

Step 7: Reopen Firefox you should now be able to access the HPOS website again.

#### For more information

Online <u>humanservices.gov.au/pki</u> Email <u>ebusiness@humanservices.gov.au</u> Call eBusiness Service Centre on **1800 700 199**\*.

\*Call charges apply from mobile and pay phones.